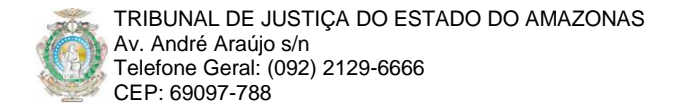

## Inserindo Destaques no Portal TJAM: Visão do Usuário Gerente

Versão: 1.0

Resumo: Este material pretende sistematizar a inserção do slideshow de destaque no novo portal do Tribunal de Justiça do Estado do Amazonas na perspectiva dos usuários gerentes, levando em conta as ferramentas e mecanismos da plataforma servidora.

Pré-Requisitos: Conhecimento em diagramação de artigos usando o processador de textos embutido no portal TJAM.

## 1 LOGIN NO PORTAL

O envio de slides para o slideshow de destaque só poderá ser realizado por usuários registrados no portal TJAM e que assumem os papéis de **gerentes**, **administradores** ou **super administradores**. Tais usuários devem acessar o site de back-end (FIGURA 1), disponível no endereço:

http://www.tjam.jus.br/administrator

| TJ/AM Tribunal de Justi | ça do Estado do Amazonas                                |
|-------------------------|---------------------------------------------------------|
|                         | Joomla! - Login Administrativo                          |
|                         | locatel á um Softward I kra sob a locard (NI 1/59) v/ 0 |

FIGURA 1: Site de back-end (bastidores) do portal TJAM.

Para ter acesso ao back-end, o papel mínimo exigido é de gerente, o qual deve ser solicitado via documentação formal à divisão de Tecnologia da Informação / Coordenador do Núcleo de Desenvolvimento de Software.

## 2 CRIANDO O ARTIGO

Antes de criar o slide para o slideshow, o gerente deverá primeiramente criar o artigo de destaque que será associado ao slide. Assim, ao clicar no slide, o visitante do portal será levado ao artigo correspondente. É possível inserir um slide sem o artigo, mas é extremamente **deselegante**. O ideal é associá-lo a um conteúdo do portal ou a links externos, pois a exibição do slideshow foi projetada apenas para chamar a atenção do visitante, não para mostrar os detalhes do assunto em destaque.

Uma vez logado no back-end, para criar um artigo o usuário gerente deverá clicar na opção "Administrar Artigo" (FIGURA 2).

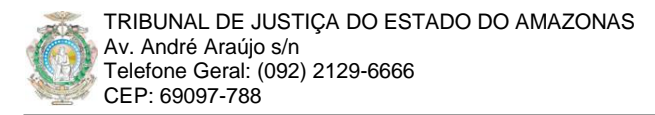

| 🛛 🝈 TJ/AN                                                                                                    | <b>V</b> Tribuna   | al de Justiça                 | a do Estado        | o do Amazona                | S            |    |         |               |                      |                 |         |            | Versão 1 | .5.14 |
|----------------------------------------------------------------------------------------------------|--------------------|-------------------------------|--------------------|-----------------------------|--------------|----|---------|---------------|----------------------|-----------------|---------|------------|----------|-------|
| Site Menus Co                                                                                                   | Admini             | strar<br>O                    |                    |                             |              |    |         | 2             | Compatibilidade: 1.0 | 🏴 Pré-visualiza | r 💮 0   | <b>3</b> 1 | Oescone  | ctar  |
|                                                                                                    |                    |                               |                    |                             |              | Lo | gged i  | in Users      |                      |                 |         |            |          |       |
| inter and a second second second second second second second second second second second second second second s |                    | 1                             |                    |                             | #            | No | ome     | Grupo         | Cliente              | Última At       | ividade |            | Sair     |       |
|                                                                                                    | ( - articles )     |                               |                    |                             | 1            | te | ste     | Manager       | administrator        | 0.0 horas       | atrás   |            |          |       |
| Adicionar Novo Artigo                                                                                           | Administrar Artigo | Administrar Página<br>Inicial | Administrar Seções | Administrar Categoria       | Þ            | Po | pular   |               |                      |                 |         |            |          |       |
|                                                                                                    |                    |                               |                    |                             | •            | Re | cent a  | dded Articles |                      |                 |         |            |          |       |
|                                                                                                    |                    |                               |                    |                             | Þ            | Me | enu Sta | ats           |                      |                 |         |            |          |       |
|                                                                                                    |                    |                               |                    |                             |              |    |         |               |                      |                 |         |            |          |       |
| Administrar Mídia                                                                                               |                    |                               |                    |                             |              |    |         |               |                      |                 |         |            |          |       |
|                                                                                                    |                    |                               |                    |                             |              |    |         |               |                      |                 |         |            |          |       |
|                                                                                                    |                    |                               |                    |                             |              |    |         |               |                      |                 |         |            |          |       |
|                                                                                                    |                    |                               | loo                | miaié um Software Livre sok | e licence GN |    |         |               |                      |                 |         |            |          |       |

FIGURA 2: Tela principal do back-end do portal TJAM.

## 2.1 A Lista de Artigos

Ao acessar a tela de administração de artigos, uma lista contendo os vinte primeiros artigos será mostrada. Note a paginação na área inferior da tela: cada página mostrará vinte artigos do portal. Para mostrar somente os artigos que estão em destaque, selecione o filtro "Destaques" (FIGURA 3).

| ¢                                                                                                    | 👰 TJ/AM Tribunal de Justiça do Estado do Amazonas |                                                       |           |                                              |                                           |                                 |             |                      |                  |             |         |          |  |  |
|----------------------------------------------------------------------------------------------------|---------------------------------------------------|-------------------------------------------------------|-----------|----------------------------------------------|-------------------------------------------|---------------------------------|-------------|----------------------|------------------|-------------|---------|----------|--|--|
| \$                                                                                                    |                                                   |                                                       |           |                                              |                                           |                                 |             |                      |                  |             |         |          |  |  |
| Site                                                                                                    | N                                                 | lenus Conteúdo Componentes Ajuda                      |           |                                              |                                           |                                 | S S         | Compatibilidade: 1.0 | 🎙 Pré-visualizar | 🖗 o 🚨       | 1 🤨 Des | conectar |  |  |
|                                                                                                    | Estimation Administrar Artigo                     |                                                       |           |                                              |                                           |                                 |             |                      |                  |             |         |          |  |  |
| Filtro: Ir Zerar Geral 🔽 Destaques 🦯 - Selecione um autor - 🔽 - Selecione um autor - 🔽 - Selecione um est |                                                   |                                                       |           |                                              |                                           |                                 |             |                      |                  | e um estado | s - 💌   |          |  |  |
| *                                                                                                    |                                                   | Título                                                | Publicado | Página Inicial                               | Ordem                                     | Nível de<br>Acesso              | Seção       | Destaques            | Autor            | Data        | Acessos | ю        |  |  |
| 1                                                                                                    |                                                   | Chalub preside sua primeira sessão no Tribunal Pleno  | 2         | <b>~</b>                                     | ▼ 1                                       | Público                         | Geral       | Destaques            | Raphael Alves    | Da          | ta      | 548      |  |  |
| 2                                                                                                    |                                                   | Auzier reconhece, em portaria, trabalho de sua equipe | 2         | <b>1</b>                                     | <b>▲</b> ▼ 3                              | Público                         | Geral       | Destaques            | Raphael Alves    | 62.00.00    |         | 545      |  |  |
| 3                                                                                                    |                                                   | Pascarelli vai ao CNJ e pede sindicância              | V         | ✓                                            | ▲ ▼ 4                                     | Público                         | Geral       | Destaques            | Raphael Alves    | 02.09.09    | 1215    | 544      |  |  |
| 4                                                                                                    |                                                   | Antes de Assumir, Chalub Zera "Pilha" de Processos    | 2         | 1                                            | ۸ 2                                       | Público                         | Geral       | Destaques            | Raphael Alves    | 01.09.09    | 881     | 540      |  |  |
|                                                                                                    |                                                   |                                                       |           | E×ibir #                                     | 5 💌                                       |                                 |             |                      |                  |             |         |          |  |  |
|                                                                                                    |                                                   | 🧕 Publicado, mas está <u>Pendente</u>                 | Publics   | ido, sendo o <u>Atu</u><br>ique no ícone par | al   👩 Publicado,<br>a alternar entre est | mas <u>Expirou</u>   (<br>tados | Não Publica | ado  🚫 Arquivado     |                  |             |         |          |  |  |
|                                                                                                    |                                                   |                                                       |           | 0.0                                          |                                           |                                 |             |                      |                  |             |         |          |  |  |

FIGURA 3: Tela de lista de artigos do portal TJAM, filtrada para a seção "Geral" e categoria "Destaques".

Para ordenar por data de criação, ordem decrescente, clique uma vez no campo "**Data**". Assim, os artigos em destaque mais recentes serão mostrados primeiro.

#### 2.2 Criando um Novo Artigo na Categoria "Destaques"

Depois que listar e filtrar os artigos de destaque, clique no botão 😳 "Novo" na barra de ferramentas back-end para criar um novo artigo. Para maiores informações sobre como diagramar um artigo veja o material "Submissão de Artigos: Visão do Usuário Editor".

#### 2.3 Pontos Importantes do Artigo

Editar ou diagramar o artigo é o passo fundamental, tanto no aspecto estético, quando da informação propriamente dita. O portal TJAM possui mecanismos embutidos que simulam os processadores de textos modernos, os quais permitem diagramar e formatar texto, inserir imagens e tabelas, mantendo um padrão visual rico e claro.

O processador de textos embutido no portal segue um padrão chamado W3C (<u>http://www.w3c.org</u>). Recomenda-se o uso de navegadores Web que suportam na sua totalidade este padrão: Mozilla Firefox 2 ou superior, por exemplo. Dessa forma, garante-se que todas as funcionalidades do processador de textos estejam disponíveis.

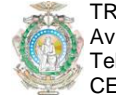

| ( 💮 T                 | J/AM Tribunal de Jus                  | tiça do Estado do Amaz                  | conas                             |                                             | Versão 1.5.14         |
|-----------------------|---------------------------------------|-----------------------------------------|-----------------------------------|---------------------------------------------|-----------------------|
| Site Me               | nus Conteúdo Ajuda                    |                                         |                                   | 🐼 Compatibilidade: 1.0 🛛 🎽 Pré-visualizar 🖄 | 💮 0 🚨 1 🤨 Desconectar |
|                       | Artigo: [Editar]                      | •                                       | Publicado                         | Pré-visualizar Salvar                       | Aplicar Fechar Ajuda  |
| Título                | Chalub preside sua primeira sessão n  | Publicado                               | C <sub>Não</sub> ⊙ <sub>Sim</sub> | ID do Artigo: 548                           |                       |
| Apelido               | chalub-preside-sua-primeira-sessao-no | Exibir na Página Inicial                | C <sub>Não</sub>                  | Estado Publicado                            |                       |
| Seção                 | Geral                                 | Categoria                               | Destaques 💽                       | Revisado 4 vezes                            |                       |
|                       |                                       |                                         |                                   | Criado Quinta, 03 Setemb                    | bro 2009 12:55        |
| 0                     | 🔊 (* B / U x' x, 🗛 - 🔳 🗐 🗐            | ■ 🖅 🗐 🗄 🗄 Paragraph 🔹                   |                                   | Modificado Domingo, 13 Sete                 | mbro 2009 11:21       |
| X 🗈                   | 🛍 - 🛍 🛍 🌮 - AA 🌿 — 🗖 🔲 🛋 🖏            |                                         | Texto                             | <ul> <li>Parâmetros (Artigo)</li> </ul>     | Autor                 |
|                       | · · · · · · · · · · · · · · · · · · · |                                         | "leia mais"                       | Autor Rapha                                 | ael Alves             |
|                       |                                       |                                         |                                   | Apelido do Autor                            |                       |
| Desemb                | argador anuncia que vai fazer uma adm | vinistração transparente, fala de como  | o sérá o processo para            | Nível de Acesso Públic                      |                       |
| escoiner              | Figura                                | a o relatorio de seu antecessor, desem  | idargador Auzier.                 | Data de Criação                             |                       |
|                       | Inserida                              |                                         |                                   |                                             | 19-03 12:55:2         |
|                       | A prime<br>Chalub                     | na presidên Barra "leia mais"           | mbargador Domingos                | Iniciar Publicação 2009-0                   | 09-03 12:44:0         |
|                       | normal                                | , a Corte votou para escolirer os rik   | mes dos membros da                | Encerrar Publicação 2009-1                  | 12-03 00:00:0         |
|                       | Classe                                | dos Magistrados para titular e suplen   | te do Tribunal Regiona Texto d    | O ▶ Parâmetros (Avançado)                   |                       |
|                       | membr                                 | o para a Corte de Justica, anunciou o r | orocesso sucessória par           | Informações de Metadado                     | os Data               |
| E.                    | escolhe                               | r, pelo critério de merecimento, do no  | ovo presidente do TJAM            | _                                           | Encerramento          |
| ATA                   | em our                                | ubro e lançou o relatório da adminis    | stração Francisco Auzier          |                                             |                       |
| and the second second | setemb                                | ro.                                     |                                   |                                             |                       |

FIGURA 4: Artigo sendo editado a partir do back-end do portal TJAM.

Os pontos principais a serem observados ao criar um artigo a partir do back-end do portal são:

- Título do Artigo: O usuário gerente deverá primeiramente inserir o título do artigo, o qual aparecerá na página principal em destaque, e também acima do texto do artigo, quando este é aberto para leitura pelo visitante. O usuário gerente deve procurar não inserir títulos muito longos, pois, na página principal ocupará muito espaço; o ideal é deixá-lo com no <u>máximo 60</u> <u>caracteres</u>;
- Texto e Barra Divisória "Leia mais" ( ): É uma área opcional, e faz parte da elegância do texto. Para o sistema do portal TJAM, a área de "leia mais" é diferenciada do restante do texto. Assim, se o texto é apresentado em formato de "blog", ou seja, listando-se os diversos artigos presentes do site em páginas enumeradas, a área "leia mais" é mostrada junto com o título. Assim, o visitante do portal poderá decidir se quer ou não abrir o texto completo para leitura. Entretanto, a página do portal como está configurada atualmente, a área "leia mais" não é mostrada, pois, o espaço é muito limitado. Isso não quer dizer que esta área deva ser desprezada, pois a configuração do site poderá mudar no futuro. Costuma-se também deixar a área "leia mais" com uma formatação diferenciada, normalmente em itálico. Para remover a divisão de área "leia mais", selecione-a e pressione a tecla "Del". O artigo só poderá ter uma, e somente uma área de "leia mais";
- Texto do Artigo: O texto será alinhado tanto pela margem esquerda, quanto pela margem direita. Este é o padrão do portal TJ/AM;
- Figura Inserida: Com o botão de imagem (<sup>III</sup>) é possível: (1) Inserir uma imagem, (2) alterar as propriedades de uma imagem selecionada e (3) gerenciar os arquivos correspondentes a esta imagem. Para maiores detalhes veja o material "Submissão de Artigos: Visão do Usuário Editor";
- Divisão de quebra de página (I): A quebra de página é recomendada quando o texto do artigo é longo, e, para não comprometer a estética do portal e melhorar a visualização do artigo para o visitante, recomenda-se o uso da quebra de página. Assim, posicione o cursor de edição de texto no local da quebra de página, e clique o comando de inserir quebra de página. Um pequeno diálogo será apresentado questionando o título da quebra de página, insira o título, e pressione o botão "Insert" (inserir). Para remover a quebra de página,

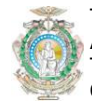

selecione-a e pressione a tecla "**Del**". Um mesmo artigo pode conter infinitas quebras de página;

- Publicado: Um dos requisitos necessários, mas não suficientes para o artigo ser visto é estar publicado;
- Autor: O gerente que criou o artigo será colocado como padrão de autoria. Entretanto, gerentes podem modificar a autoria do artigo a qualquer momento, bastando selecionar outro usuário que tenha acesso à edição de artigos;
- Data de Encerramento: Caso o gerente não insira uma data de encerramento, o artigo poderá ser visualizado pelo visitante eternamente, o que não é muito elegante para um portal de conteúdo. OBS: um artigo encerrado não é um artigo excluído; ele apenas deixar de ser visto pelo visitante.

## **3 O COMPONENTE DE SLIDE SHOW**

A área de destaque é formada por imagens "cambiadas" automaticamente, chamadas slides. Quando existem mais de dois slides, têm-se um "slideshow". A quantidade de slides é infinita, porém, para manter um bom **desempenho** do portal TJAM, recomenda-se no máximo 5 slides. Este limite é um consenso adotado pela Diretoria de TI do TJ/AM, pois, os slides são formados por arquivos de imagens com milhões de cores, e cada uma deve "baixar" na estação de trabalho do visitante, o que pode levar um tempo razoável, dependendo de sua conexão Internet.

Para minimizar este efeito, recomenda-se utilizar **compressão 80%** JPG, usando as dimensões exatas de **300** (largura) x **220** (altura) pixels. Isso irá gerar um arquivo de 70 a 120 kbytes, que é bem razoável para a página principal do portal.

Outro fator importante é a **máscara negra** do título do destaque. A máscara recobre 60% do lado esquerdo da imagem do slide. Recomenda-se utilizar imagens cujo assunto-destaque esteja mais à direita. Ou seja, a seleção, o recorte, ou mesmo o enquadramento dado na seção fotográfica deve levar em consideração esta limitação do slideshow. Os exemplos das figuras a seguir mostram esta situação.

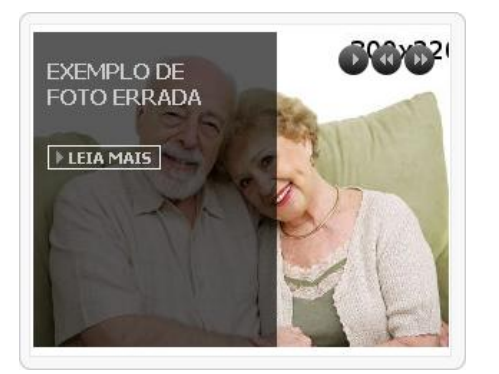

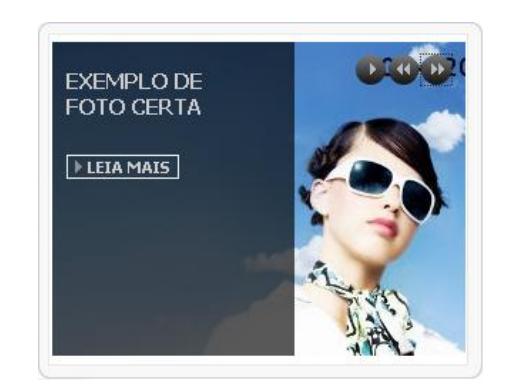

FIGURA 5: Máscara negra cobrindo o assunto- FIGURA 6: Assunto-destaque corretamente posicionado. destaque.

# 3.1 Acessando o Componente PhotoSlide

Uma vez logado como gerente no back-end do portal TJAM, vá à barra de menu superior e acesse **Componentes** / **Gavick PhotoSlide GK2** (FIGURA 7). Uma tela semelhante a da FIGURA 8 será mostrada.

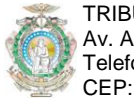

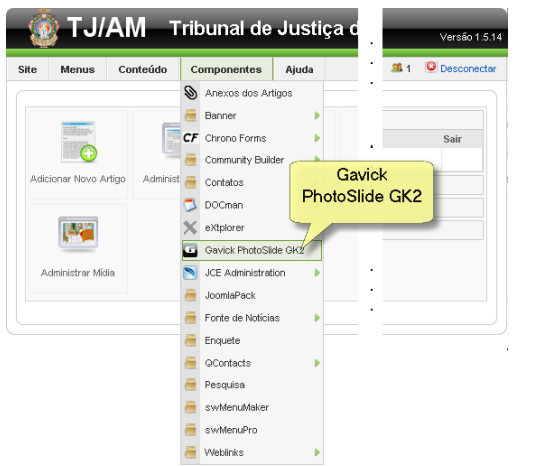

| . Descone | Ferramenta | Extensões | Componentes       | Conteúdo   | lenus | M    | ite      |
|-----------|------------|-----------|-------------------|------------|-------|------|----------|
| C         | 5          | v groups  | GK2 - Viev        | otoslide   | Phe   |      |          |
| /er Ajud  |            |           |                   |            |       |      | -        |
|           |            | kovetem   | ensigne Che       | Plugins Ex | s I   | roup | <u>G</u> |
| •         | Help Info  | 10W       | SlideSl           |            |       |      |          |
|           | Help Info  | ow al     | SlideSl<br>Princi |            | Г     | ID   | #        |

FIGURA 8: Tela do Componente Photoslide.

FIGURA 7: Acesso ao Componente do SlideShow.

## 3.2 O SlideShow da Página Principal do Portal

Para acessar o slideshow da página principal, clique em "**SlideShow Principal**". Uma tela contendo uma tabela semelhante ao da FIGURA 9 será mostrada.

| # | ID | Slide name                                            | Published    | Access<br>level | Preview | Settings | Order 🖗 |
|---|----|-------------------------------------------------------|--------------|-----------------|---------|----------|---------|
| 1 | 64 | Chalub Preside sua Primeira Sessão no TP              | <b>~</b>     | Public          | PO      | rdem     | 1       |
| 2 | 63 | Auzier reconhece, em portaria, trabalho de sua equipe | <b>~</b>     | Public          | P de E  | Exibição | 2       |
| 3 | 62 | Pascarelli vai so CNJ e pede Sindicância              | <b>~</b>     | Public          | Preview | Settings | 3       |
| 4 | 58 | Antes de Assumir, Chalub Zera "Pilha" de Processos    | <b>~</b>     | Public          | Preview | Settings | 4       |
| 5 | 65 | Exemplo de Foto Errada                                | <b>~</b>     | Special         | Preview | Settings | 5       |
| 6 | 66 | Exemplo de Foto Certa                                 | $\checkmark$ | Special         | Preview | Settings | 6       |

FIGURA 9: Lista com todos os slides do slideshow da página principal.

#### 3.3 Criando um Novo Slide para o SlideShow

| 🙆 TJ                         | /AM T                                  | ribunal de            | Justiça        | a do Estado do Amaz                | onas                            | _                |                        | Versão 1.5.1 |
|------------------------------|----------------------------------------|-----------------------|----------------|------------------------------------|---------------------------------|------------------|------------------------|--------------|
| te Menus                     | Conteúdo                               | Componentes           | Ajuda          |                                    | Sompatibilidade: 1.0            | 🏁 Pré-visualizar | 💮 O 🛛 🚨 1              | O Desconecta |
| <u>Groups</u>                | Otoslide                               | GK2 - Add             | slide<br>lo m  | Help   Info   GavickPro News       |                                 | [∨ottar]         | Salvar                 | Echar Quada  |
| Name:<br>Image:              | Chalub preside su<br>C:\Temp\Noticias\ | not Enviar arquivo    |                | magem<br>300x220                   |                                 |                  |                        |              |
| Access level:<br>Title:      | Public  Chalub preside su              | ua (                  | Titul          | o do Destaque                      |                                 | Escoll           | na o Arti              | go           |
| Text:<br>Link type:          | Article link                           |                       |                | Coloque 1 espaço<br>em branco      |                                 | para ab<br>em "l | orir ao cl<br>eia mai: | icar<br>s"   |
| Article:                     | Chalub preside s                       | ua primeira sessão no | Tribunal Pleno |                                    |                                 |                  |                        | -            |
| Wordcount:<br>Image stretch: | 30<br>Stretch image                    | •                     |                | Se a imagem não e<br>selecione "Si | stiver em 300x2<br>trech image" | 220,             |                        |              |
|                              |                                        |                       |                |                                    |                                 |                  |                        |              |

FIGURA 10: Criando um novo slide.

Para criar um novo slide, associando-o a um artigo da categoria "Destaques":

- 1. Clique no botão 😳 "Add slide" da barra de ferramentas da tela dos slides. A tela para acrescentar um novo slide será mostrada (FIGURA 10);
- 2. Preencha o campo "Name" e "Title" com o título do artigo a ser associado;

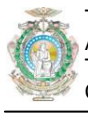

- 3. Selecione o **arquivo da imagem** do slide. Lembre-se que a imagem deverá ter de preferência 300x220 pixels, com compressão de 80% JPG;
- 4. No campo "**Text**", para o trecho "leia mais" do artigo não ser exibido, economizando espaço da página principal, coloque espaços em branco;
- Selecione o título do artigo a ser associado no campo "Article". DICA: clique na caixa de listagem, e pressione a tecla "D" do teclado; a categoria de "Destaques" (por começar com a letra D) será mostrada rapidamente, daí, é só selecionar o artigo abaixo desta categoria;
- Se a imagem não estiver em 300x220, recomenda-se configurar o campo "Image stretch" em "Stretch image" (distorcer a imagem), para que esta apareça na sua totalidade no slide. Caso contrário, somente o canto esquerdo superior da imagem será mostrado;
- 7. Salve o slide com o botão 🇭 "Salvar".

## 3.4 Publicando o Slide Recém Criado

| # | ID | Slide name                                            | Published | Access<br>level | Preview   | Settings | Order 🗞 |
|---|----|-------------------------------------------------------|-----------|-----------------|-----------|----------|---------|
| 1 | 64 | Chalub Preside sua Primeira Sessão no TP              | <b>~</b>  | PutEst          | Estado da |          | 1       |
| 2 | 63 | Auzier reconhece, em portaria, trabalho de sua equipe | <b>~</b>  | plublicação     |           | Settings | 2       |
| з | 62 | Pascarelli vai so CNJ e pede Sindicância              | <b>~</b>  | Public          | Preview   | Settings | 3       |
| 4 | 58 | Antes de Assumir, Chalub Zera "Pilha" de Processos    | ¥         | Public          | Preview   | Settings | 4       |
| 5 | 66 | Exemplo de Foto Certa                                 | 0         | Public          | Preview   | Settings | 6       |

FIGURA 11: Lista de slides com o slide recém criado.

Ao criar o slide, este ainda não será mostrado na página principal, pois seu estado de publicação será configurado para "**Não publicado**" (<sup>2</sup>). Além disso, o slide será mostrado por último na seqüência de slides, o que provavelmente não é o que se deseja, pois é mais recente em relação aos outros que lá estão.

Para re-ordenar os slides:

- 1. Troque o campo "**Order**" do slide recém inserido para "**1**";
- 2. Troque os campos "Order" dos outros slides para 2, 3, 4 e 5, nesta ordem;
- 3. Clique o 🖄 ao lado de "Order" para salvar a nova ordem;
- Seria interessante despublicar o último slide (no exemplo, o de "Order" = 5), para que este não apareça mais na página principal. Para isso, clique no símbolo ✓ para que ele fique <sup>Q</sup> "despublicado".

Para publicar o slide recém criado e recém re-ordenado, clique em Q para alternar para o estado "publicado". Clique em 🏁 "Pré-visualizar" no canto direito superior da tela do back-end para visualizar o portal, e verificar se tudo está em ordem.